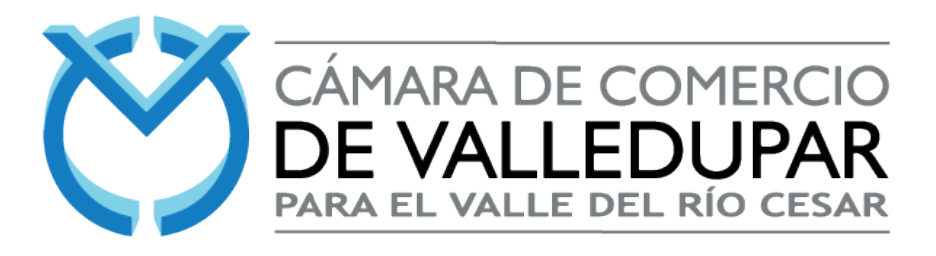

## CANCELACIÓN DE MATRÍCULA MERCANTIL

## PASOS

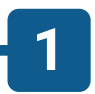

Debe entrar a la página web **www.ccvalledupar.org.co**, se dirige al apartado de Trámites en Línea y da clic sobre este.

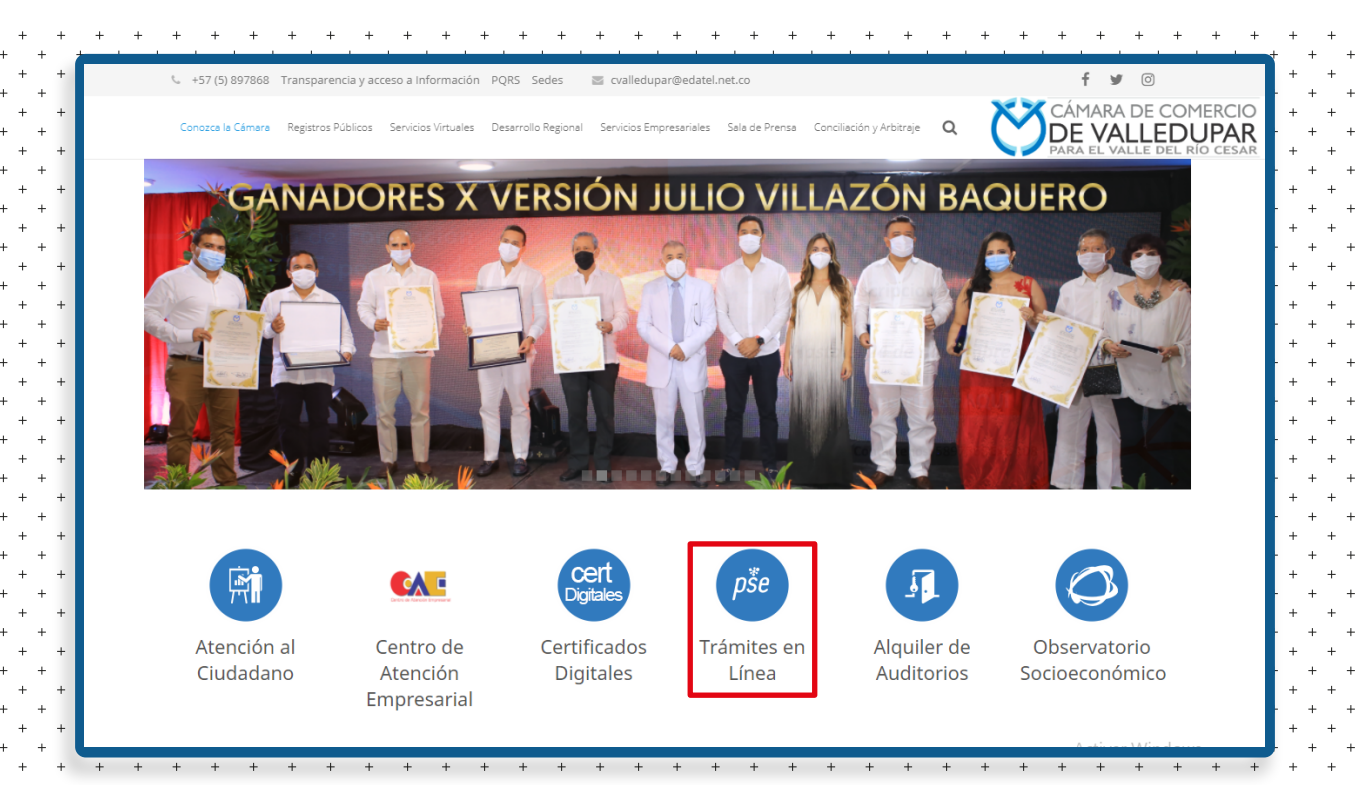

Debe digitar los datos del usuario. Recuerde que la contraseña segura, es la que anteriormente le hemos enviado a su correo electrónico.

Si aún no crea su usuario **Sii2**, debe dirigirse a nuestro paso a paso de cómo registrar su usuario.

| Ň                         | CÁMARA DE COMERCIO<br>DE VALLEDUPAR<br>PARA EL VALLE DEL RÍO CESAR |                                         |
|---------------------------|--------------------------------------------------------------------|-----------------------------------------|
| Correo Electrónico / Usua | ario (*)                                                           | +++++++++++++++++++++++++++++++++++++++ |
| @ho                       | otmail.com                                                         | + + + + + + + + + + + + + + + + + + + + |
| Identificación (*)        |                                                                    | + + + +                                 |
|                           |                                                                    | +++++++++++++++++++++++++++++++++++++++ |
| Clave (*)                 |                                                                    | +++++++++++++++++++++++++++++++++++++++ |
|                           |                                                                    | +++++++++++++++++++++++++++++++++++++++ |
|                           | ¿Olvidó la contraseña?                                             | + + + + + + + + + + + + + + + + + + + + |
|                           | Ingresar                                                           | +<br>+<br>+<br>+<br>+                   |
|                           |                                                                    | + +                                     |

3

2

Una vez ingrese su usuario **Sii2**, se le dará un resumen de los trámites que ha radicado y su estado.

Para continuar con la cancelación, se debe dirigir al apartado de **Búsqueda** y digitar la matrícula deseada a cancelar, y clic en **Continuar**.

| A través de esta opción u<br>expedientes que se encue<br>nuestra entidad. Por favo<br>que desee y oprima el bo | sted puede realizar la búsqueda de los<br>entran inscritos en los registros que administe<br>r indique el contenido a buscar en el criterio<br>tón consultar. | ra + + + + + + + + + + + + + + + + + + + |
|----------------------------------------------------------------------------------------------------|----------------------------------------------------------------------------------------------------|------------------------------------------|
| Matrícula                                                                                                    | Proponente                                                                                                    | +++++++++++++++++++++++++++++++++++++++  |
| Matrícula                                                                                                    | Proponente                                                                                                    |                                          |
| Nombre                                                                                                    | Palabras                                                                                                    | +++++++++++++++++++++++++++++++++++++++  |
| Nombre                                                                                                    | Palabras                                                                                                    |                                          |
| Identificación / NIT                                                                                           |                                                                                                    | · +<br>+ +<br>· +<br>+ +                 |
| Identificación / NIT                                                                                           |                                                                                                    | +<br>+ +<br>+<br>+ +                     |
|                                                                                                    |                                                                                                    | +++++++++++++++++++++++++++++++++++++++  |

Una vez aquí, debe dirigirse a la opción de **Acciones** y dar clic sobre el icono.

| TĻ       | †↓                | †↓             | †↓       | Ť.                                                  | 1 ti            | †↓          |
|----------|-------------------|----------------|----------|-----------------------------------------------------|-----------------|-------------|
| Acciones | # Matr.           | Prop.          | ldentif. | Nombre                                              | Municipio       | Fec.<br>Mat |
| î        | tiones Disponible | ↑<br><b>25</b> | †        | r<br>Organización: PERSONA<br>NATURAL<br>Dirección: | †<br>VALLEDUPAR | t           |

Una vez tenga vista de las acciones disponibles, tendrá que dar clic en **Operaciones Mercantiles / ESADL,** y luego en la opción **Solicitud de Cancelación del Registro Mercantil.** 

| Operaciones Mercantil/ESADL   Renovar matrícula   Solicitar certificados   Radicar documentos sin costo   Inscripciones de documentos   Actualización de datos (mutación)   Solicitud Registro de Libros Electrónicos                                                                                 | Consultas Mercantil/ESADL                   |                                                   | - + · + · | + + +                                   | + + + + + + + + + + + + + + + + + + + + |
|----------------------------------------------------------------------------------------------------|---------------------------------------------|---------------------------------------------------|-----------|-----------------------------------------|-----------------------------------------|
| Renovar matrículaSolicitar certificadosRadicar documentos sin costoInscripciones de documentosInscripciones de documentosInscripciones de documentosActualización de datos (mutación)Solicitud Registro de Libros ElectrónicosSolicitud de conceleción delSolicitud de conceleción del                | Operaciones Mercantil/ESADL                 |                                                   |           | + +<br>+ +<br>+ +                       | + + +<br>· + +                          |
| Radicar documentos sin costo       Inscripciones de documentos         Inscripciones de documentos       Inscripciones de documentos         Actualización de datos (mutación)       Solicitud Registro de Libros Electrónicos         Solicitud de concoloción del       Inscripciones de documentos | Renovar matrícula 🔊                         | Solicitar certificados 📀                          |           | + + + + + + + + + + + + + + + + + + + + | + + +                                   |
| Actualización de datos (mutación)       Solicitud Registro de Libros Electrónicos         Solicitud de concoloción del       Solicitud de concoloción del                                                                                                    | Radicar documentos sin costo                | Inscripciones de documentos                       |           | + +<br>+ +<br>+ +                       | + + +<br>+ +<br>+ +                     |
|                                                                                                    | Actualización de datos (mutación) 🔊         | Solicitud Registro de Libros Electrónicos 🔊       |           | + + + + + + + + + + + + + + + + + + + + | + + + + + + + + + + + + + + + + + + + + |
| Solicitud Anotaciones Solicitud de cancelación del Registro Mercantil Solicitud de cancelación del Registro Mercantil                                                                                                    | Solicitud Anotaciones<br>Registro Mercantil | Solicitud de cancelación del Registro Mercantil 🕥 |           | + +<br>+ +<br>+ +                       | + + +<br>· + +<br>+ +                   |

Seguido, debe confirmar la Matrícula Mercantil a cancelar, asimismo debe elegir el motivo por el cual se realiza la cancelación y hacer una breve descripción de las circunstancias que causan dicha cancelación.

Para finalizar, debe dar clic en **Continuar**.

| Matrícula (*)                                   | Motivo de la cancelación (*) 😯                  |             |
|-------------------------------------------------|-------------------------------------------------|-------------|
|                                                 | Seleccione                                      | · · + + + + |
|                                                 | Seleccione                                      |             |
|                                                 | Observacion Voluntaria                          |             |
|                                                 | Fallecimiento                                   | - + + + +   |
| OBSERVACIONES                                   | Orden de autoridad competente                   | + + + + +   |
|                                                 | Cambio de domicilio                             | - + + + +   |
|                                                 | Deja de ser comerciante                         | + + + + +   |
|                                                 | Liquidación                                     | - + + + +   |
|                                                 | Fusión / Absorción                              | + + + +     |
|                                                 | Quiebra                                         | - + + + +   |
|                                                 | Disminución de ventas                           | + + + + +   |
| _                                               | Para constituir una sociedad                    | - + + + +   |
| ۵.                                              | Limpiar 🗧 Por venta del establecimiento         | + + + + +   |
|                                                 | No se obtuvieron los resultados esperados       |             |
|                                                 | Terminó proceso de control (cancelación de veed | urías)      |
|                                                 | Depuración Ley 1727                             | + + + + +   |
| Si inició previamente un trámite de solicitud o | de cancelación Otros                            |             |
| de recuperación.                                |                                                 | + + + +     |
|                                                 |                                                 | - + + + +   |
|                                                 |                                                 | + + + + +   |
| N                                               | úmero de recuperación                           | - + + + +   |
|                                                 |                                                 | + + + + +   |
| N                                               | UMERO DE RECUPERACION                           | - + + + +   |
|                                                 |                                                 |             |
|                                                 |                                                 |             |
|                                                 |                                                 | - + + + +   |
| <u>م</u>                                        |                                                 |             |

5

Recuerde que si es una Matrícula Mercantil de persona natural la que está cancelando, y esta posee establecimientos de comercio, se le desplegará una alerta en la cual le pregunta si desea cancelar la Matrícula Mercantil del establecimiento de comercio.

7

8

| a matrícula de la persona natural seleccionada tiene establec   | mientos activos inscritos en los |
|-----------------------------------------------------------------|----------------------------------|
| registros que administra nuestra organización, le sugerimos pr  | oceder a cancelar primero las    |
| natrículas de los establecimientos antes de radicar la cancelac | ión de la persona natural.       |
|                                                                 |                                  |
|                                                                 |                                  |
|                                                                 |                                  |
| Cancelar la matrícula No. 🐨 🖉 - FERRETERIA EL CARDONAL          |                                  |
| Cancelar la matrícula No. 🥬 - FERRETERIA EL CARDONAL            |                                  |
| Cancelar la matrícula No. 🦥 🖉 - FERRETERIA EL CARDONAL          |                                  |
| Cancelar la matrícula No. 🥬 - FERRETERIA EL CARDONAL            |                                  |

Le aparecerá un recuadro donde se le resume todo el trámite de cancelación.

| o. Recuperad                                                                                                    | ción                                                          | Liquidación                           |                                         | Esta          | do                                 |                                                                                    |
|----------------------------------------------------------------------------------------------------|---------------------------------------------------------------|---------------------------------------|-----------------------------------------|---------------|------------------------------------|------------------------------------------------------------------------------------|
| 20 <b>2</b> 9-053                                                                                                    |                                                               | 62.9528.55                            |                                         |               |                                    |                                                                                    |
| trícula base                                                                                                    | :                                                             | Nombre base                           | e:                                      | Mot           | ivo cancelación                    | :                                                                                  |
|                                                                                                    |                                                               |                                       |                                         | VC            | DLUNTARIA                          |                                                                                    |
|                                                                                                    | Observacione                                                  | s a la cancelación                    |                                         |               |                                    |                                                                                    |
|                                                                                                    | CANCELACIO                                                    | N EJEMPLO.                            |                                         |               |                                    |                                                                                    |
|                                                                                                    |                                                               |                                       |                                         |               |                                    |                                                                                    |
|                                                                                                    |                                                               |                                       |                                         |               |                                    |                                                                                    |
| LIQUIDACI                                                                                                    | ÓN                                                            |                                       |                                         |               |                                    |                                                                                    |
| LIQUIDACI                                                                                                    | ÓN                                                            |                                       |                                         |               |                                    |                                                                                    |
| LIQUIDACI                                                                                                    | ÓN<br>ción se despliega la li                                 | quidación de los serv                 | icios solicitados.                      |               |                                    |                                                                                    |
| A continuat                                                                                                    | ÓN<br>ción se despliega la li                                 | quidación de los serv                 | icios solicitados.                      | C. M. J.      | <b>W</b> 112                       | N. B id                                                                            |
| A continuar                                                                                                    | ÓN<br>ción se despliega la lie<br>Nombre                      | quidación de los serv                 | icios solicitados. Expediente           | Cantidad      | Vr. Uni                            | Vr. Parcial                                                                        |
| A continuar<br>Servicio<br>01031502                                                                                                    | ÓN<br>ción se despliega la li<br>Nombre<br>CANCELA. ESTABLEC  | quidación de los serv<br>(AUTOMATICO) | icios solicitados. Expediente           | Cantidad      | Vr. Uni<br>0<br>Valor bruto        | Vr. Parcial<br>\$12,100                                                            |
| A continuation of the service of the service of the | ÓN<br>ción se despliega la lie<br>Nombre<br>CANCELA. ESTABLEC | quidación de los serv<br>(AUTOMATICO) | icios solicitados.           Expediente | Cantidad      | Vr. Uni<br>0<br>Valor bruto        | Vr. Parcial           \$12,100           \$12,100                                  |
| LIQUIDACIO<br>A continuad<br>Servicio<br>01031502                                                                                                    | ÓN<br>ción se despliega la lie<br>Nombre<br>CANCELA. ESTABLEC | quidación de los serv<br>(AUTOMATICO) | icios solicitados.  Expediente          | Cantidad<br>1 | Vr. Uni<br>0<br>Valor bruto<br>Iva | Vr. Parcial           \$12,100           \$12,100           \$12,100           \$0 |

Para continuar con el trámite de forma virtual, debe dar clic en **Firma Electrónica.** 

| 🖆 Anexos a la solicitud de cancelación                        | + + + |
|---------------------------------------------------------------|-------|
|                                                               | + + + |
|                                                               | + + + |
| No se encuentra parametrizados los soportes para este trámite |       |
|                                                               |       |
|                                                               | + + + |
|                                                               | + + + |
|                                                               | + + + |
|                                                               | + + + |
|                                                               | + + + |
|                                                               | + + + |
| 🖉 Firma Electrónica 🛛 🖶 Ver soporte 🛛 🕞 Abandonar             | + + + |
|                                                               | + + + |
|                                                               | + + + |

**10** Debe confirmar los datos de la matrícula a cancelar.

| SOLICITUDCAI                                                  | NCELACIONEST N° 0L67RL                              |
|---------------------------------------------------------------|-----------------------------------------------------|
| Apreciado usuario, el trámite para el cua<br>es el siguiente: | al desea realizar el proceso de firmado electrónico |
| Número de recuperación                                        | Número de liquidación                               |
|                                                               |                                                     |
| Fecha                                                         | Tipo de trámite                                     |
| 20201218                                                      | solicitud cancelacionest                            |
| SOLICITUE                                                     | D DE CANCELACION                                    |
| Ver Nombre Tp.Documento Fecha                                 | Número Origen Identificador Matri                   |
| <b>2</b> 02012                                                | 18 N/A EL<br>COMERCIANTE                            |

Debe confirmarse los datos de la persona que está realizando el trámite, recuerde que este debe ser diligenciado siempre por el propietario o titular de la matrícula a cancelar.

Para continuar, le dará clic en **Estoy de acuerdo y acepto.** 

| + |                          |                    | + + + +           |
|---|--------------------------|--------------------|-------------------|
| + | Número de identificación | Correo electrónico | · +<br>+ +<br>· + |
| + |                          | @hotmail.com       | + +               |
| + | Primer apellido          | Segundo apellido   | + +               |
| + |                          |                    | · * * *           |
| + | Primer nombre            | Segundo nombre     | - + +<br>+ +      |
| + |                          |                    | ++++              |
| + | Celular                  |                    | • • • •           |
| + |                          |                    | + +<br>- +<br>+ + |
| + | D                        | irección           | - +<br>+ +        |
| + |                          |                    | + +               |
|   |                          |                    | · + +             |

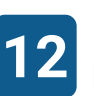

11

Debe confirmar el correo electrónico donde le será notificado y donde llegarán los soportes.

| +           | + $+$ $+$ $+$ $+$ $+$ $+$ $+$ $+$ $+$                                                                                                    |
|-------------|----------------------------------------------------------------------------------------------------|
| +<br>+<br>+ | Por favor confirme el correo electrónico. Le solicitamos la confirmación pues ×<br>debemos asegurarnos que el correo asociado con el usuario y al que llegarán los<br>soportes es el correcto. |
| + + + +     |                                                                                                    |
| +<br>+      | Cancel                                                                                                    |
| +           |                                                                                                    |

Debe confirmar su firma electrónica con la clave segura que anteriormente hemos enviado a su correo electrónico, y con la cual ingresa a su usuario Sii2.

Debe digitar la clave segura y dar clic en **Firmar.** 

13

Una vez firmado electrónicamente el trámite, se le desplegarán las opciones para realizar el pago electrónico vía **PSE**. Una vez realizado el pago, el documento habrá sido radicado y estará en revisión por la entidad, para su estudio y posterior inscripción.

| Forma de f                                        | irmado                                                                                             | Firmante                                                                                                 |
|---------------------------------------------------|----------------------------------------------------------------------------------------------------|----------------------------------------------------------------------------------------------------|
| CLAVE                                             |                                                                                                    | 01,11,99                                                                                                 |
| Exige veri                                        | ficado                                                                                             | Tipo de trámite                                                                                          |
| si                                                |                                                                                                    | solicitudcancelacionest                                                                                  |
| Nom                                               | ore                                                                                                | Identificación                                                                                           |
|                                                   |                                                                                                    |                                                                                                    |
| Ema                                               | il                                                                                                 | Celular                                                                                                  |
| @hotma                                            | il.com                                                                                             |                                                                                                    |
|                                                   |                                                                                                    |                                                                                                    |
| Con este proceso de f<br>los formularios, las sol | irmado usted ACEPTA<br>icitudes y los documer                                                      | que está de acuerdo y conoce el con<br>itos que se anexan al trámite.                                    |
| Con este proceso de f<br>los formularios, las sol | irmado usted ACEPTA<br>icitudes y los documen<br>Intento                                           | que está de acuerdo y conoce el con<br>itos que se anexan al trámite.<br>No. 1 de 3                      |
| Con este proceso de f<br>los formularios, las sol | firmado usted ACEPTA<br>licitudes y los documen<br>Intento<br><b>Contrase</b>                      | que está de acuerdo y conoce el con<br>itos que se anexan al trámite.<br>No. 1 de 3<br><b>eña segura</b> |
| Con este proceso de f<br>los formularios, las sol | firmado usted ACEPTA<br>licitudes y los documen<br>Intento<br><b>Contrase</b><br>Contraseña segura | que está de acuerdo y conoce el con<br>atos que se anexan al trámite.<br>No. 1 de 3<br><b>eña segura</b> |

Si no es posible realizar la firma electrónica, podrá imprimir el formato que la plataforma le genera, llevar el documento ante nuestras oficinas y realizar el pago en caja.

| VALLEDUPAR, 2020-12-18<br>Ref. SOLICITUD DE CANCELACIÓN<br>Número de recuperación:                                                                                              |                                                                                            |
|----------------------------------------------------------------------------------------------------|--------------------------------------------------------------------------------------------|
|                                                                                                    | CÁMARA DE COMERCIO<br>DE VALLEDUPAR<br>Para el valle del río cesar                         |
| Señor(es)<br>CCV<br>Departamento de Registros Públicos<br>VALLEDUPAR                                                                                                    |                                                                                            |
| Yo, PPAZ CONSTRUCCIONES S.A.S. identificado con NIT número<br>establecimiento matriculado bajo el número<br>mercantil del establecimiento en cuestión, atendiendo las siguiente | en calidad de propietario del<br>te solicito la cancelación de la matrícula<br>es razones: |
| Motivo : Voluntaria<br>Observaciones : CANCELACION EJEMPLO.                                                                                                    |                                                                                            |
| Nombre:                                                                                                    | + + + + + + + + + + + + + + + + + + + +                                                    |
| Identificación:                                                                                                    | · · + · +<br>+ · +                                                                         |
|                                                                                                    | · + +<br>+ +                                                                               |

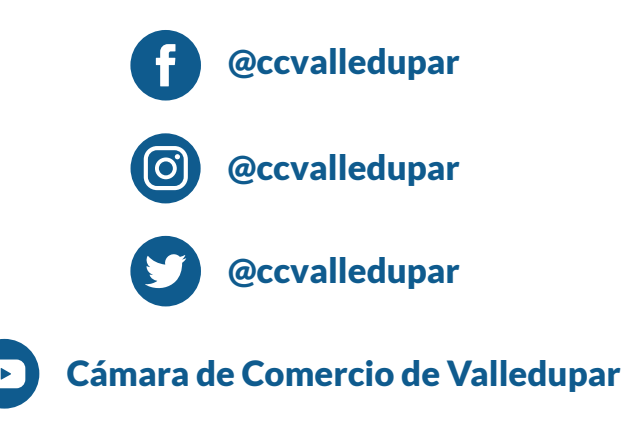